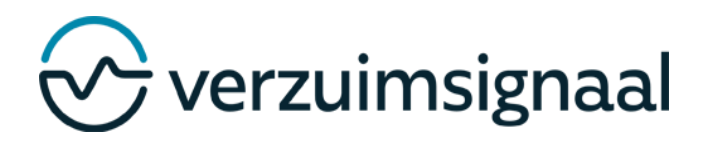

## **Snelgids Bedrijfsarts**

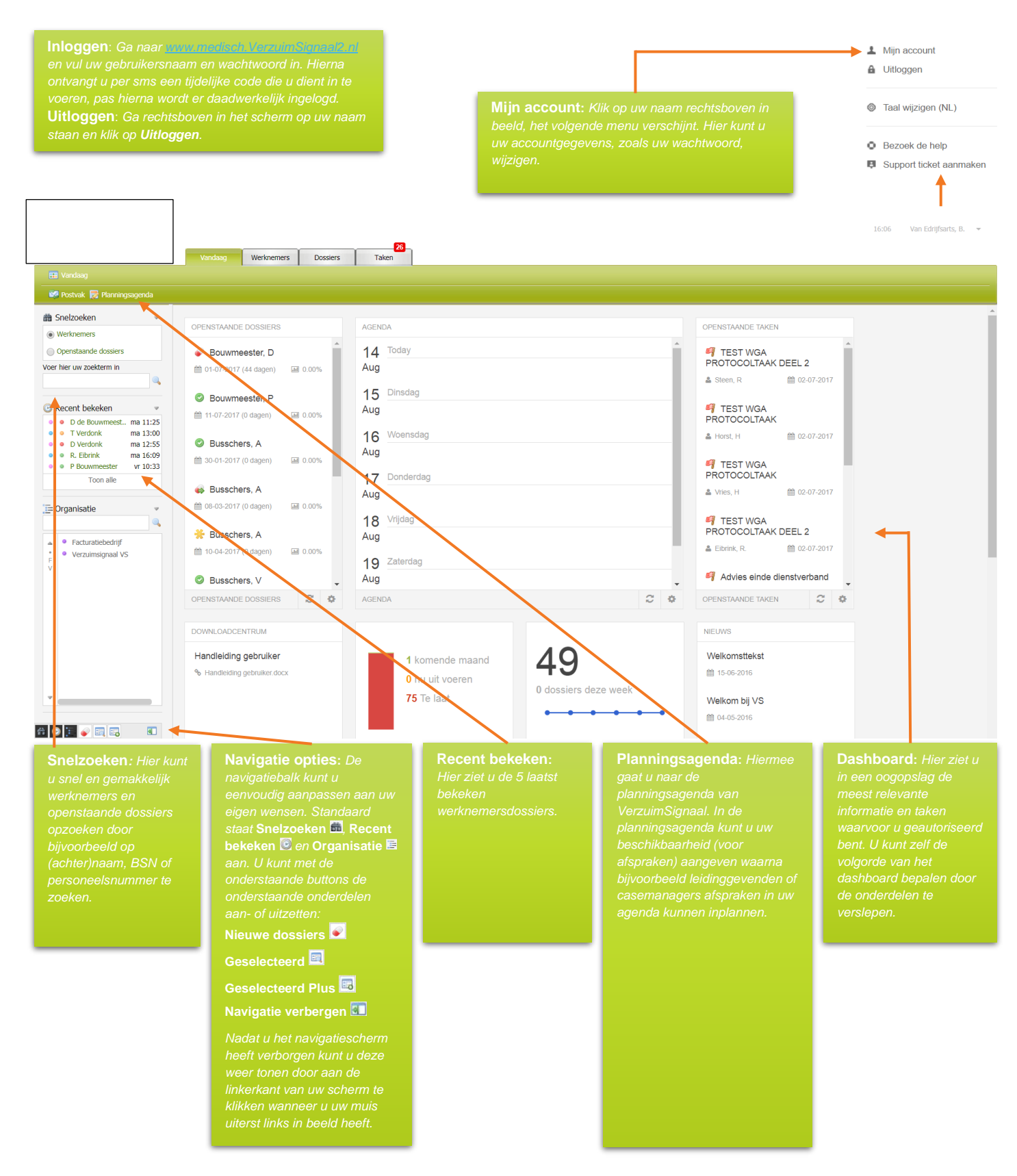

N.B. Genoemde functionaliteiten zijn rolafhankelijk. Heeft u geen toegang tot een of enkele van deze functionaliteiten en wenst u hier meer informatie over te ontvangen, neemt u dan contact op met uw applicatiebeheerder.

## **Snelgids Bedrijfsarts**

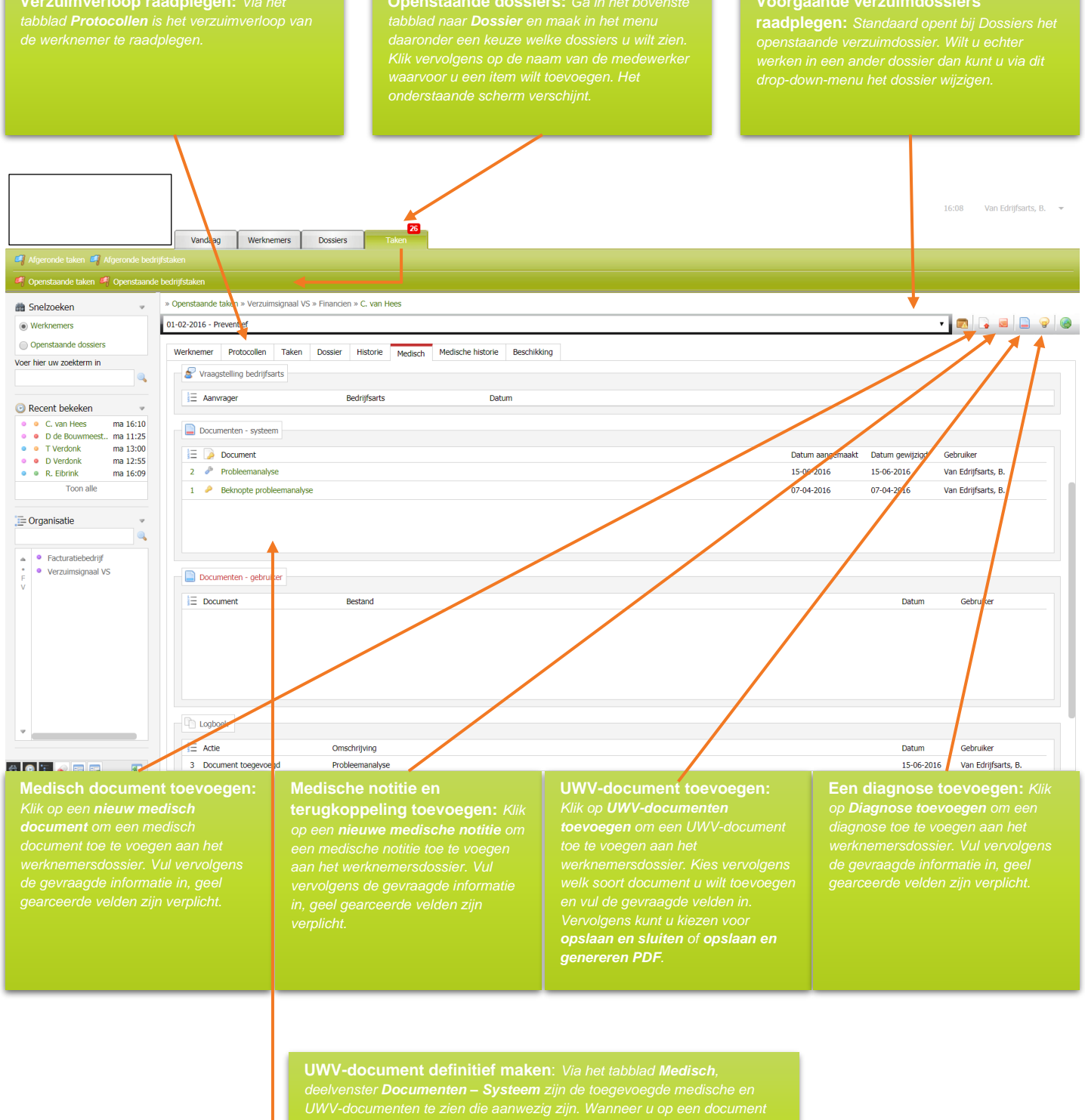

deelvenster **Documenten – Systeem** zijn de toegevoegde medische en UWV-documenten te zien die aanwezig zijn. Wanneer u op een document klikt opent het scherm waarin u het bestand verder kunt bewerken of definitief kunt maken en opslaan. Wanneer u een document dat reeds definitief is gemaakt alsnog wilt bewerken klikt u op het slotje achter het betreffende UWV-document om het betreffende document weer te kunnen hewerken